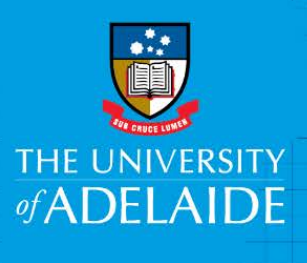

# **Authorship Declaration**

# **Table of Contents**

| Background                              |        |
|-----------------------------------------|--------|
| Role definitions                        |        |
| Corresponding Author                    | 2      |
| Contributors                            | 2      |
| Acknowledgements                        | 2      |
| Creating a New Authorship Declaration   |        |
| Adding Publication Information          | 4      |
| Responding to an Authorship Declaration | 5<br>7 |
| Finalising an Authorship Declaration    | 7      |
| Further Support                         | 7      |
| Contact Us                              | 7      |
| Appendix 1 – Process Map                | 8      |

# Background

To meet the requirements of the <u>Australian Code for the Responsible Conduct of Research</u> (the Code) and the University of Adelaide's <u>Authorship Policy</u>, all contributors to a publication must provide their consent to be named in association with that publication, prior to dissemination of research results in a public forum.

The Authorship Declaration form complies with the Code and Policy. The online form has built in workflow and reporting capabilities to ensure all authors and contributors are provided with the appropriate recognition for their contribution to the publication. Alternatively, an author can disagree or dispute authorship.

## **Role definitions**

There are differing roles for users when creating an Authorship Declaration. Below is an explanation of each.

#### **Corresponding Author**

When there is more than one author on a publication, a corresponding author must be appointed. Their role is to manage the record of authorship and any communications with the publisher.

A corresponding author can create an Authorship Declaration and will subsequently be responsible for seeing the process through to finalisation of the Declaration. The corresponding author must be a staff member, affiliate or student of the University in order to initiate the Declaration.

#### Contributors

A contributor to a publication can be internal (staff, student or affiliate of the University of Adelaide) or external to the University.

#### **Contributing Author**

A Contributing Author (also known as co-author) is someone who has substantially contributed to at least two of the three authorship criteria listed in the form.

#### Acknowledgements

Someone who is listed as an Acknowledgement has not met the criteria for authorship, i.e. they may be an industry partner, donor, curator, provided technical assistance etc.

# **Creating a New Authorship Declaration**

The URL for the Authorship Declaration is: <u>https://authorship.adelaide.edu.au/</u> Note: Chrome is the preferred browser

1. Select 'CREATE AUTHORSHIP DECLARATION' from the landing page.

| Authorship Declaration                                                                                                    | of ADELAIDE والمحافظة المحافظة محافظة المحافظة المحافظة المحافظة المحافظة المحافظة المحافظة المحافظة المحافظة المحافظة المحافظة المحافظة محافظة المحافظة المحافظة محافظة المحافظة المحافظة المحافظة المحافظة المحافظة المحافظة المحافظة المحافظة المحافظة المحافظة المحافظة المحافظة المحافظة المحافظة المحافظة المحافظة محافظة محافظة محافظة محافظة محافظة محافظة محافظة محافظة محافظة محافظة محاف |
|----------------------------------------------------------------------------------------------------|----------------------------------------------------------------------------------------------------|
| Create and Manage Declarations (Corresponding Authors)                                                                                                    | Review and Manage Declarations (Contributors)                                                                                                    |
| To meet the requirements of the Australian Code for the Responsible Conduct of Research and the Universi consent to be named in association with that publication, prior to submission. To be named as an author, a sub          | ty of Adelaide <u>Authorship Policy</u> , all contributors to a publication must provide their stantial contribution must have been made and responsibility for the work is assumed.                                                                                                    |
| According to the Authorship Policy, a 'publication' is ' the formal dissemination of research findings in a publi<br>refereed and non-refereed books and journals, web-pages, conference presentations, creative works, technica | c forum whether in hardcopy, electronic, web-based or other tangible forms. It includes<br>I papers, etc. It does not include a student thesis.'                                                                                                    |
| Researchers should also consider the expectations of the publisher or forum to which an item is being submitte                                                                                                    | d.                                                                                                    |
| CREATE AUTHORSHIP DECLARATION                                                                                                    |                                                                                                    |

- 2. Enter your **Publication Title** in the free text area.
- 3. Select 'Yes' at the next question to indicate you are the Corresponding Author or select 'No' and enter the details for the person who will fulfil that role.

| Authorship Declaration Lis        | ŧ                                                                    |
|-----------------------------------|----------------------------------------------------------------------|
| Publication title:                |                                                                      |
| Are you the corresponding author  | ?                                                                    |
| Yes                               |                                                                      |
| No, I will not hold final resport | sibility for communications and approvals regarding this publication |
| Save                              |                                                                      |

# **Adding Publication Information**

This page collects relevant information about your publication.

- 1. Complete the fields with free text.
- 2. To enter the date, select either the date calendar button or '**For submission on**' and choose the date you anticipate your publication will be submitted to the external publisher.

| Authorship Declaration                                                                      |                                                                                                    |         |
|---------------------------------------------------------------------------------------------|----------------------------------------------------------------------------------------------------|---------|
| 0 DRAFT                                                                                     | 2 APPROVAL                                                                                                    | FINALIS |
|                                                                                             | The Authorship Declaration is in draft. Provide publication information including title, publisher, contributors and more. |         |
| Publication title:                                                                          |                                                                                                    |         |
| Publication title:                                                                          | x                                                                                                    |         |
| Publication title:<br>To be submitted/resubmitted to<br>For example: journal nam            | x:<br>ne, publisher, conference, website                                                                                   |         |
| Publication title:<br>To be submitted/resubmitted to<br>For example: journal nar<br>School: | x<br>me, publisher, conference, website                                                                                    |         |

3. Attach your documents e.g. manuscript the contributors are approving, by either selecting the '**Drop files here to upload**' link or by dragging files directly into the grey box.

| 19/01/2018                                     |                                                                                                    |  |
|------------------------------------------------|----------------------------------------------------------------------------------------------------|--|
| esconding author: Ursula Frances Cusack (af    | (93199)                                                                                                    |  |
| ch documents - for example, final version of a | nanuscript or other publication. All file types are accepted.                                                                                                    |  |
|                                                |                                                                                                    |  |
|                                                | Not an and a second second sec |  |
|                                                | Drop files here to upload                                                                                                    |  |

## **Adding Contributors**

1. The details of the corresponding author will <u>automatically</u> be populated in the Contributors section on the following page.

|                                                                                                    |                                                                                                    | APPROVAL                                                                                                    |                                        | FINALISE                             |
|----------------------------------------------------------------------------------------------------|----------------------------------------------------------------------------------------------------|----------------------------------------------------------------------------------------------------|----------------------------------------|--------------------------------------|
|                                                                                                    | The Authorship Declaration is in                                                                                                    | n draft. Provide publication information including tit                                                                                                    | le, publisher, contributors and more.  |                                      |
|                                                                                                    |                                                                                                    |                                                                                                    |                                        |                                      |
| ublication title:                                                                                                    |                                                                                                    |                                                                                                    |                                        |                                      |
| Pipeline Condition Asses                                                                                                    | ssment                                                                                                    |                                                                                                    |                                        |                                      |
| be submitted/resubmitted to                                                                                                    | x.                                                                                                    |                                                                                                    |                                        |                                      |
| For example: journal nam                                                                                                    | ne, publisher, conference, website                                                                                                    |                                                                                                    |                                        |                                      |
| shool:                                                                                                    |                                                                                                    |                                                                                                    |                                        |                                      |
|                                                                                                    |                                                                                                    |                                                                                                    |                                        |                                      |
| or submission on:                                                                                                    |                                                                                                    |                                                                                                    |                                        |                                      |
| 19/01/2018 급                                                                                                    |                                                                                                    |                                                                                                    |                                        |                                      |
| erroreding outpar Linute I                                                                                                    | Erenner Ourselk (s1102100)                                                                                                    |                                                                                                    |                                        |                                      |
| ttach documents - for example                                                                                                    | a final version of a manuscript or other                                                                                                    | nublication All file tunes are accepted                                                                                                    |                                        |                                      |
|                                                                                                    |                                                                                                    | promotion in a me types are accepted.                                                                                                    |                                        |                                      |
|                                                                                                    |                                                                                                    |                                                                                                    |                                        |                                      |
|                                                                                                    |                                                                                                    | Drop files here to upload                                                                                                    |                                        |                                      |
|                                                                                                    |                                                                                                    |                                                                                                    |                                        |                                      |
|                                                                                                    |                                                                                                    |                                                                                                    |                                        |                                      |
|                                                                                                    |                                                                                                    |                                                                                                    |                                        |                                      |
|                                                                                                    |                                                                                                    |                                                                                                    |                                        |                                      |
|                                                                                                    |                                                                                                    |                                                                                                    |                                        |                                      |
| ontributors<br>dd the names of all contribut                                                                                                    | ors to the publication and select their or                                                                                                    | ontributions using the check boxes.                                                                                                    |                                        |                                      |
| ontributors<br>dd the names of all contribute<br>contributing author is someo                                                                                                    | ors to the publication and <u>select their cr</u><br>ne who has substantially contributed to                                                                                                    | ontributions using the check boxes.<br>at least two (2) of the three (3) activities listed below.                                                                         |                                        |                                      |
| contributors<br>dd the names of all contribute<br>. contributing author is someo<br>earch for University contribut                                                                                  | ors to the publication and <u>select their or</u><br>ne who has substantially contributed to<br>ors by using their name or University ID.                                                                      | ontributions using the check boxes.<br>at least two (2) of the three (3) activities listed below.                                                                         |                                        |                                      |
| Contributors<br>dd the names of all contribute<br>, contributing author is someo<br>iearch for University contribut<br>trag and drop the contributors                                               | ors to the publication and <u>select their or</u><br>ne who has substantially contributed to<br>ors by using their name or University ID.                                                                      | ontributions using the check boxes.<br>at least two (2) of the three (3) activities listed below.<br>appear on the publication.                                           |                                        |                                      |
| ontributors<br>dd the names of all contribute<br>contributing author is someo<br>earch for University contribut<br>rag and drop the contributors<br>Typ ID:                                         | ors to the publication and <u>select their or</u><br>ne who has substantially contributed to<br>ors by using their name or University ID.<br>to the order in which you want them to<br>Name:                   | ontributions using the check boxes.<br>at least two (2) of the three (3) activities listed below.<br>appear on the publication.<br>Email:                                 | Attliation:                            | Actionalista                         |
| ontributors<br>dd the names of all contribut<br>contributing author is someo<br>earch for University contribut<br>rag and drop the contributors<br>Typ D:<br>Internal                               | ors to the publication and <u>select their or</u><br>ne who has substantially contributed to<br>ors by using their name or University ID.<br>I to the order in which you want them to<br>Name:<br>John Example | ontributions using the check boxes.<br>at least two (2) of the three (3) activities listed below.<br>sppear on the publication.<br>Email<br>john.example@adelaide.edu.au  | Affiliation:<br>University of Adelaide | Conception<br>Conception<br>Analysis |
| Contributors<br>dd the names of all contribut<br>contributing author is someo<br>earch for University contribut<br>rag and drop the contributors<br>Type TD:<br>Inteinal                            | ors to the publication and <u>select their cr</u><br>ne who has substantially contributed to<br>ors by using their name or University ID.<br>to the order in which you want them to<br>Name:<br>John Example   | ontributions using the check boxes.<br>at least two (2) of the three (3) activities listed below.<br>sppear on the publication.<br>Email:<br>john.example@adelaide.edu.au | Affliation:<br>University of Adelaide  | Conception<br>Analysis<br>Drafting   |
| ontributors<br>dd the names of all contribut<br>contribuling author is someo<br>sarch for University contribut<br>rag and drop the contributors<br>Typ C ID:<br>inte nal<br>Add Haberethy Contribut | ors to the publication and <u>select their cr</u><br>ne who has substantially contributed to<br>ors by using their name or University ID.<br>to the order in which you want them to<br>Name:<br>John Example   | ontributions using the check boxes.<br>at least two (2) of the three (3) activities listed below.<br>sppear on the publication.<br>Email:<br>john.example@adelaide.edu.au | Affilation:<br>University of Adelaide  | Conseption<br>Analysis<br>Draftiog   |

- 2. To add an internal contributor, select 'Add University Contributor'. If you make a mistake, or no longer require this option, use the red X to remove it.
- 3. To add an external contributor, select 'Add External Contributor'. If you make a mistake, or no longer require this option, use the red X to remove it.

| Add the<br>A contrit<br>Search 1 | names of a<br>outing autho<br>or Universit | Il contributors to the<br>or is someone who t<br>ty contributors by us | a publication and <u>select their co</u><br>has substantially contributed to a<br>sing their name or University ID. | ntributions using the check boxes.<br>It least two (2) of the three (3) activities listed below. |                                        |                                                               |
|----------------------------------|--------------------------------------------|------------------------------------------------------------------------|----------------------------------------------------------------------------------------------------|--------------------------------------------------------------------------------------------------|----------------------------------------|---------------------------------------------------------------|
| Drag an                          | d drop the c<br>Type:<br>Internal          | ID:<br>a1193199                                                        | Name:<br>John Example                                                                                               | ppear on the publication.<br>Email:<br>john.example@adelaide.edu.au                              | Affiliation:<br>University of Adelaide | Contributing Author Acknowledgem Conception Analysis Drafting |
|                                  | Type:<br>Internal                          | Search person:<br>Enter name o                                         | r University ID                                                                                                    |                                                                                                  | Affiliation:                           | Contributing Author Acknowledgem                              |

- 4. To add the type of contribution the contributor made, select from the options:
  - a. Conception: conception and design of the project.
  - b. Analysis: analysis and interpretation of research data.
  - c. Drafting: drafting significant parts of the work or critically revising it so as to contribute to the interpretation.

| dd the          | utors<br>names of a | il contributors to  | the publication and <u>select their or</u> | entributions using the check boxes.                      |              |                                   |                              |
|-----------------|---------------------|---------------------|--------------------------------------------|----------------------------------------------------------|--------------|-----------------------------------|------------------------------|
| contrit         | uting authority     | or is someone wit   | o has substantially contributed to         | at least two (2) of the three (3) activities listed belo | w            |                                   |                              |
| earch f         | or Universi         | ty contributors by  | using their name or University ID          |                                                          |              |                                   |                              |
| rag ani         | drop the s          | contributors to the | order in which you want them to            | appear on the publication.                               |              |                                   |                              |
|                 | Type:<br>Internal   | ID:                 | Name:                                      | Email:                                                   | Affiliation: | Controuting Author Acknowledgemer |                              |
|                 |                     | Internal            | Internal                                   | Internal                                                 | a1148048     | Charles Darwin                    | charles.darwin@adelaide.edu. |
| <u> </u>        |                     |                     |                                            |                                                          |              | Drafting                          |                              |
| Add             | Universi            | ty Contributor      | Add External Contributor                   |                                                          |              |                                   |                              |
|                 |                     |                     |                                            |                                                          |              |                                   |                              |
| _               |                     | <b>`</b>            |                                            |                                                          |              |                                   |                              |
| Sav             | e and Ex            | t                   |                                            |                                                          |              |                                   |                              |
| Incident second |                     |                     |                                            |                                                          |              |                                   |                              |

- 5. To move contributors to assign author order, select the toggle on the left and drag and drop a row.
- 6. Once contributors have been added, the author order has been assigned and the relevant contributions have been added, the following options are available to the <u>Corresponding Author</u>:
  - a. **Submit for Approval**: The Corresponding Author will receive an email confirming their form has been submitted to all contributors listed on the form for approval. All contributors listed on the form will receive an email notification advising an action is required of them.
  - b. Cancel Authorship Declaration: Will cancel the form.
  - c. **Save and Exit**: Will save the form and return user to the landing page; the form will be saved in the **Drafts** list.

| Contributors<br>Add the names of all<br>A contributing author<br>Search for University | contributors to the<br>is someone who the<br>contributors by us                                                                                                    | e publication and <u>select their contribu</u><br>has substantially contributed to at leas<br>sing their name or University ID. | ations using the check boxes.<br>It two (2) of the three (3) activities | s listed below. |  |  |  |  |
|----------------------------------------------------------------------------------------|----------------------------------------------------------------------------------------------------|----------------------------------------------------------------------------------------------------|-------------------------------------------------------------------------|-----------------|--|--|--|--|
| Type: II                                                                               | Drag and drop the contributors to the order in which you want them to appear on the publication.           Type:         ID:         Name:         Contributing Author         Addrovedgements           Internal         a1193199         John Example         john.example@adelaide.edu.au         University of Adelaide         Ocreation |                                                                                                    |                                                                         |                 |  |  |  |  |
| Add University                                                                         | Contributor                                                                                                    | Add External Contributor                                                                                                    |                                                                         |                 |  |  |  |  |
| Submit for App                                                                         | oroval Can                                                                                                    | cel Authorship Declaration                                                                                                    | Save and Exit                                                           |                 |  |  |  |  |

**Note**: If there are errors in your form, the form will not save until the errors have been corrected. Red text will indicate where there is an error.

- The Contributing Authors and Acknowledgements will receive an email notification advising they have been added to an Authorship Declaration. A link within the email provides direct access to the Authorship Declaration where they have the option to Accept, Dispute or Decline (see Contributing Author instructions).
- 8. If at any time you need to refer to the Authorship Policy, you can get direct access to it by using the '**Need Help?**' button.

## Responding to an Authorship Declaration

- 1. The form automatically accepts the Declaration for the Corresponding Author.
- 2. If you have been listed on a Declaration as a Contributing Author or Acknowledgement, you will be notified by email. Click link in email to go directly to the Declaration.
- 3. On the Declaration, you will be required to indicate whether you accept the Authorship Declaration by selecting one of the following responses:
  - a. Accept: if you agree with the Authorship Declaration.
  - b. **Dispute**: if you do not agree with the Authorship Declaration.

Note: A dispute is a disagreement over authorship. The dispute may be in relation to the authors listed in the publication, the author order or the contribution(s) made by authors as per the authorship criteria.

- c. **Decline**: if you would like the corresponding author to remove you from the Authorship Declaration.
- 4. Once you have selected your response, select 'Submit Approval Response'.

## Finalising an Authorship Declaration

It is not possible to finalise an Authorship Declaration if a contributor has responded with a **dispute** or a **decline**.

When a contributor has Disputed or Declined an Authorship Declaration, the Corresponding Author will be notified by email, prompting them to discuss the response with the contributor. The link within the email will take the Corresponding Author directly to that particular Authorship Declaration. The reason provided by the co-author for the **dispute** or **decline** will be stated in that email and also in the Declaration itself.

When the dispute/decline is resolved, the Corresponding Author can select '**edit authorship declaration**' and amend the Declaration accordingly. The Declaration will need to be re-submitted to contributors for approval.

When an Authorship Declaration has been accepted by all co-authors, the Corresponding Author can select the '**Finalise Authorship Declaration**' button.

This will create a read-only version of the form which will appear under the **Finalised** list on the landing page where it is stored as a record. Contributors will also be sent an email copy for their files.

### **Further Support**

There are some helpful Frequently Asked Questions and Introduction Video available to view on the Research Services, <u>Authorship Declaration</u> page.

# Contact Us

For further support or questions relating to the Authorship Policy, review the support materials on the <u>Research Services Website</u> or contact the <u>Research Integrity Officer</u>.

For technical issues, please contact <u>Research Technology Support</u> by email or phone on x37799.

# Appendix 1 – Process Map

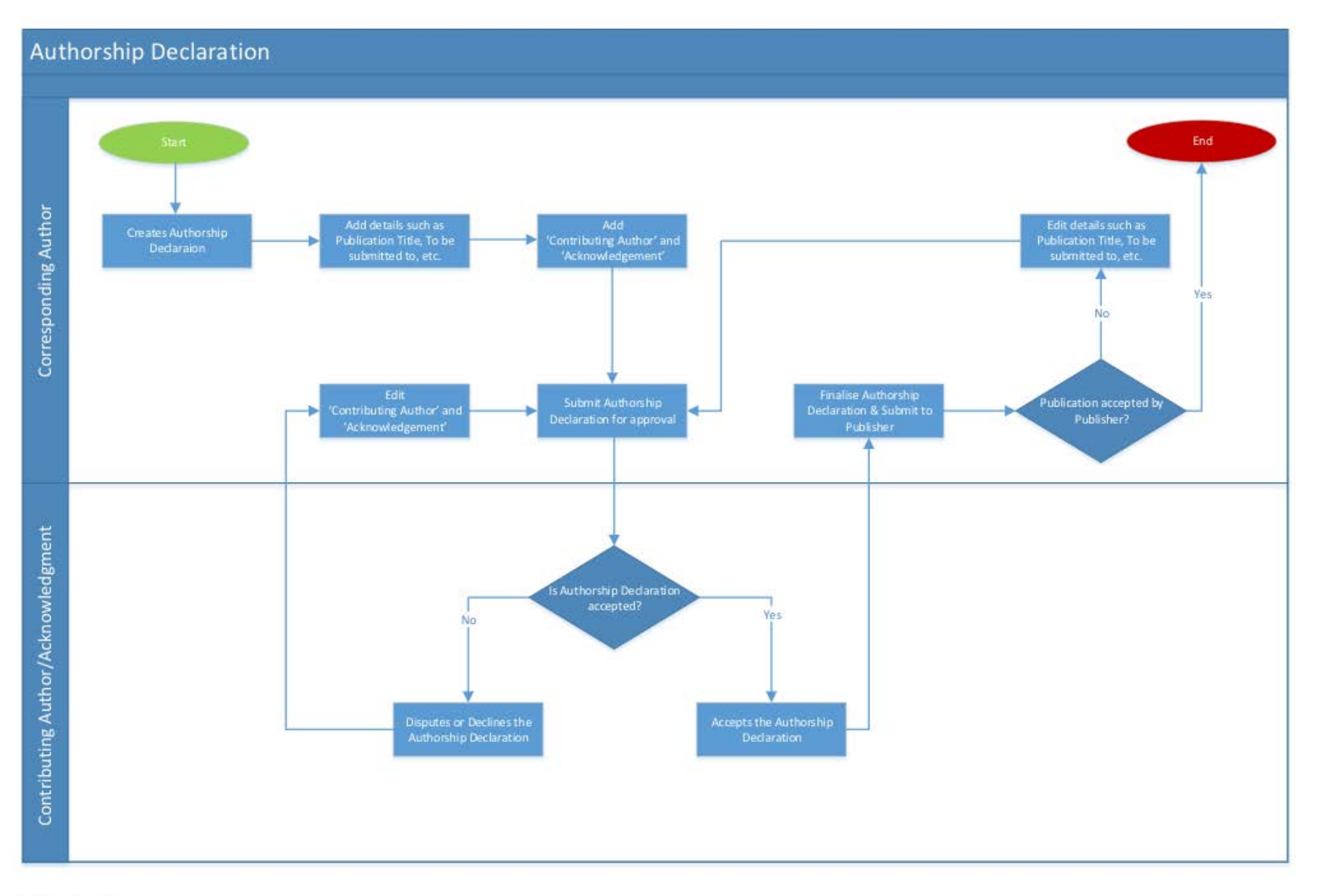

CRICOS PROVIDER 00123M